# ナビゲーション の操作

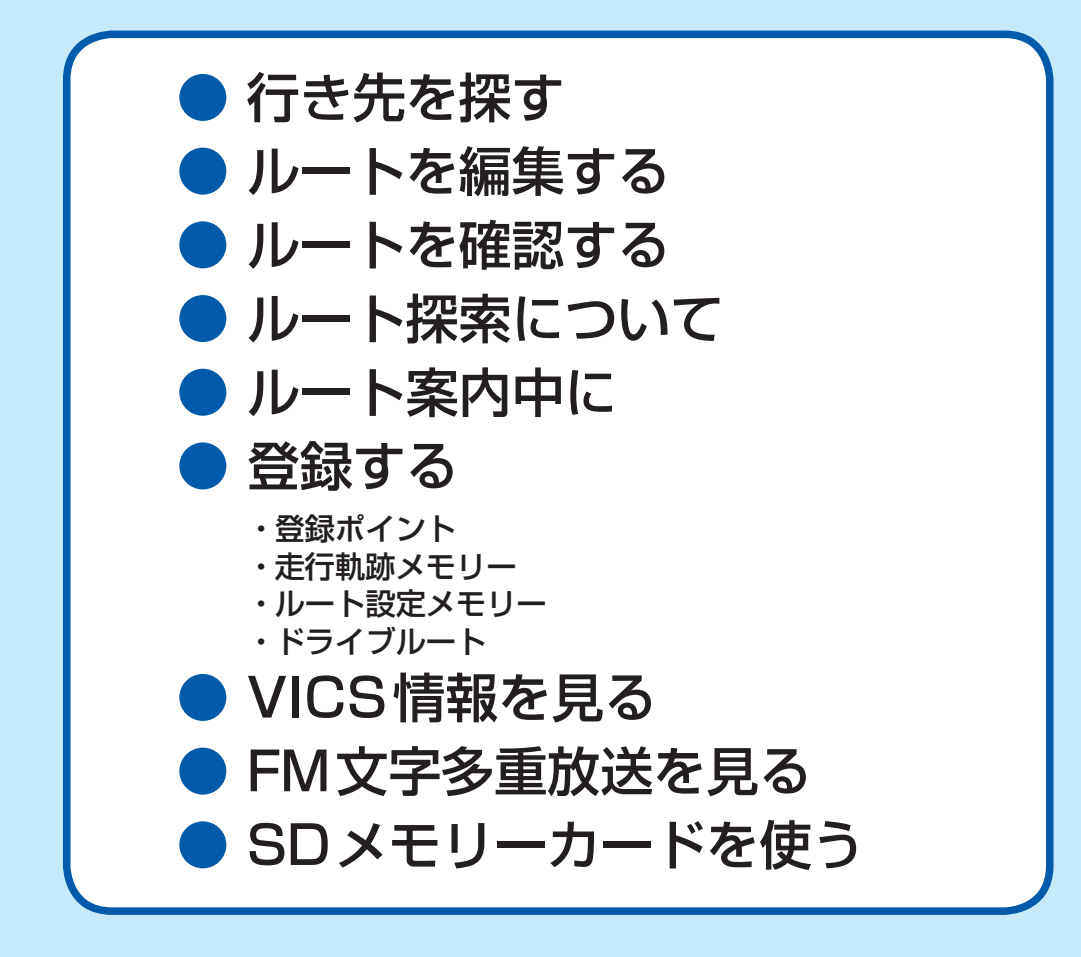

# 行き先までのルートを作るには

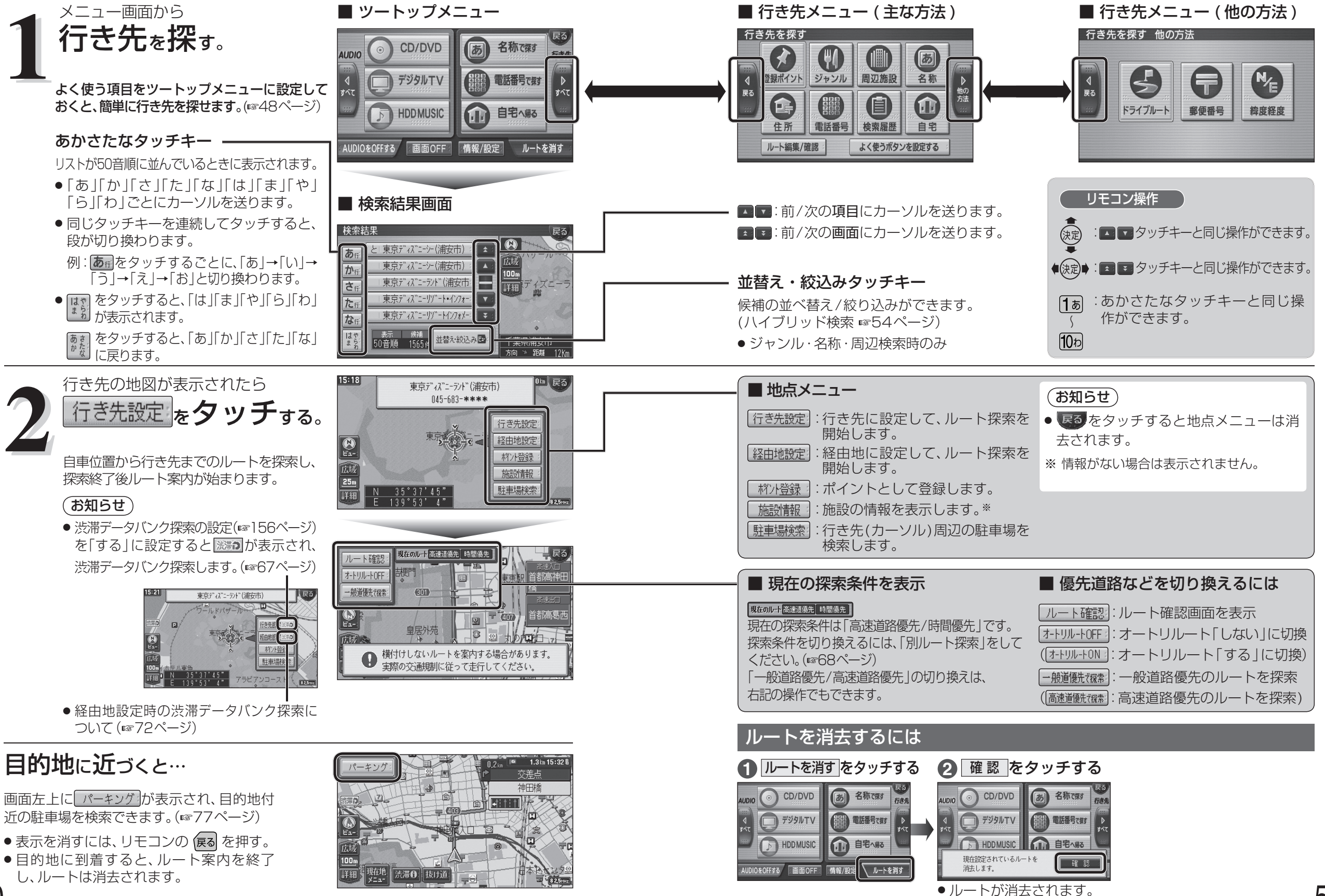

51

### 登録ポイントから探す

登録ポイントのリストから行き先を選べます。 ● 地点を登録してください。(☞80ページ)

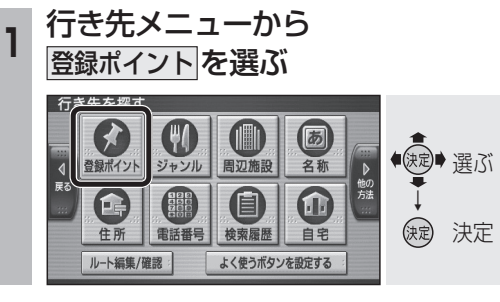

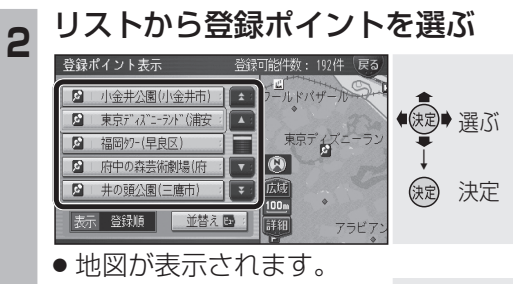

 ● 並替え を選ぶと、登録 <u>ビュ-</u>) 押す ポイントの並べ替えがで きます。 登録順:登録日付順で表示。

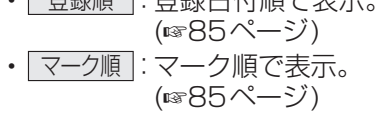

行き先設定を選ぶ 3 10:31 鍵 選ぶ • 3+0+C< 情報表示 消去 (定) 決定 

- ルート探索を開始します。
- 情報表示 を選ぶと、登録ポイントの情 報が表示されます。(11884ページ)
- 消去 を選ぶと、登録ポイントが消去 されます。

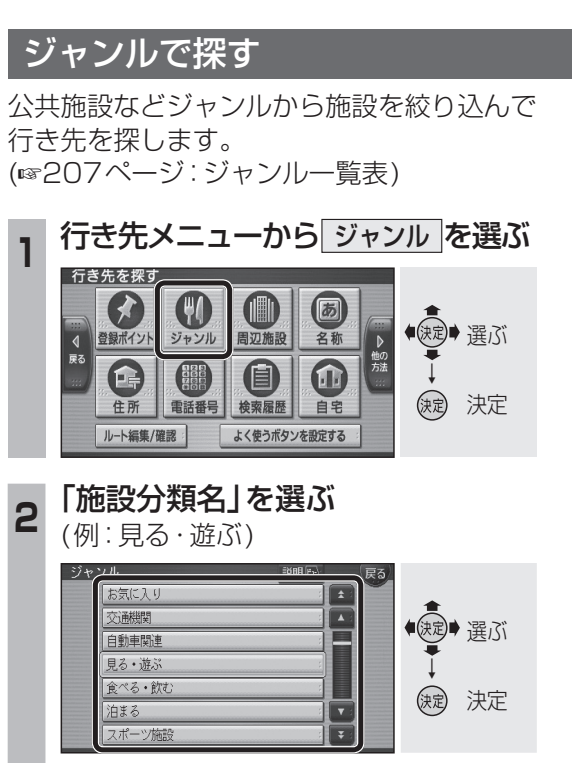

 説明 を選ぶと、代表的な 施設ジャンルの一覧が表示 🖽 押す されます。

「施設ジャンル」を選ぶ 3 (例:遊園地)

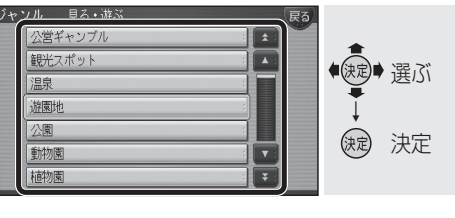

リストを表示させる順番または 絞り込みの方法を選ぶ

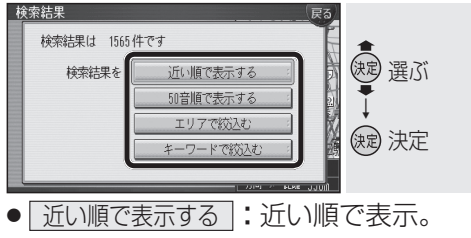

- 50音順で表示する:50音順で表示。
- エリアで絞込む : 絞り込むエリアを 選んでください。
- キーワードで絞込む:絞り込むキーワード を入力してください。

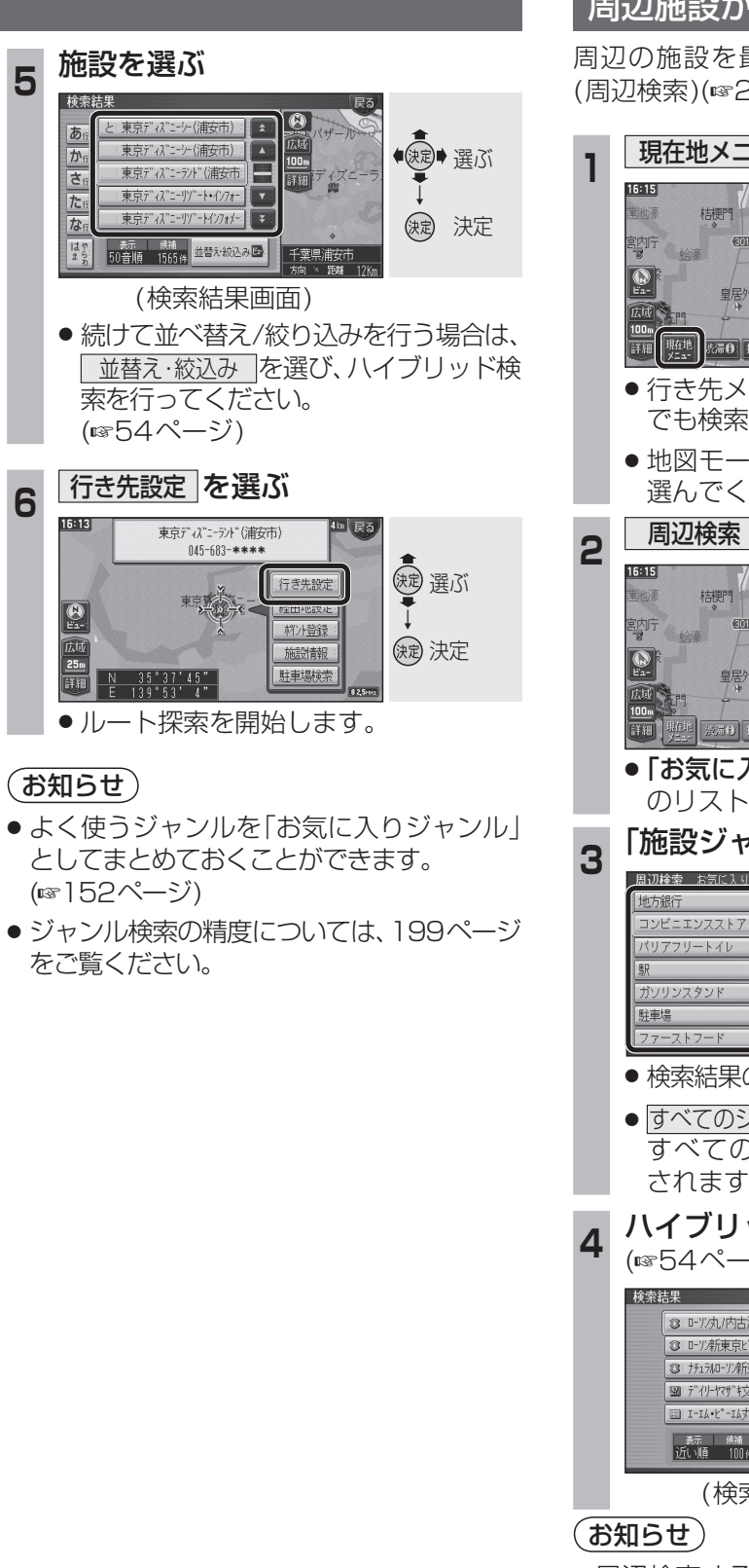

5

6

### 周辺施設から探す

周辺の施設を最大100件まで検索します。 (周辺検索)(☞207ページ:ジャンルー覧表)

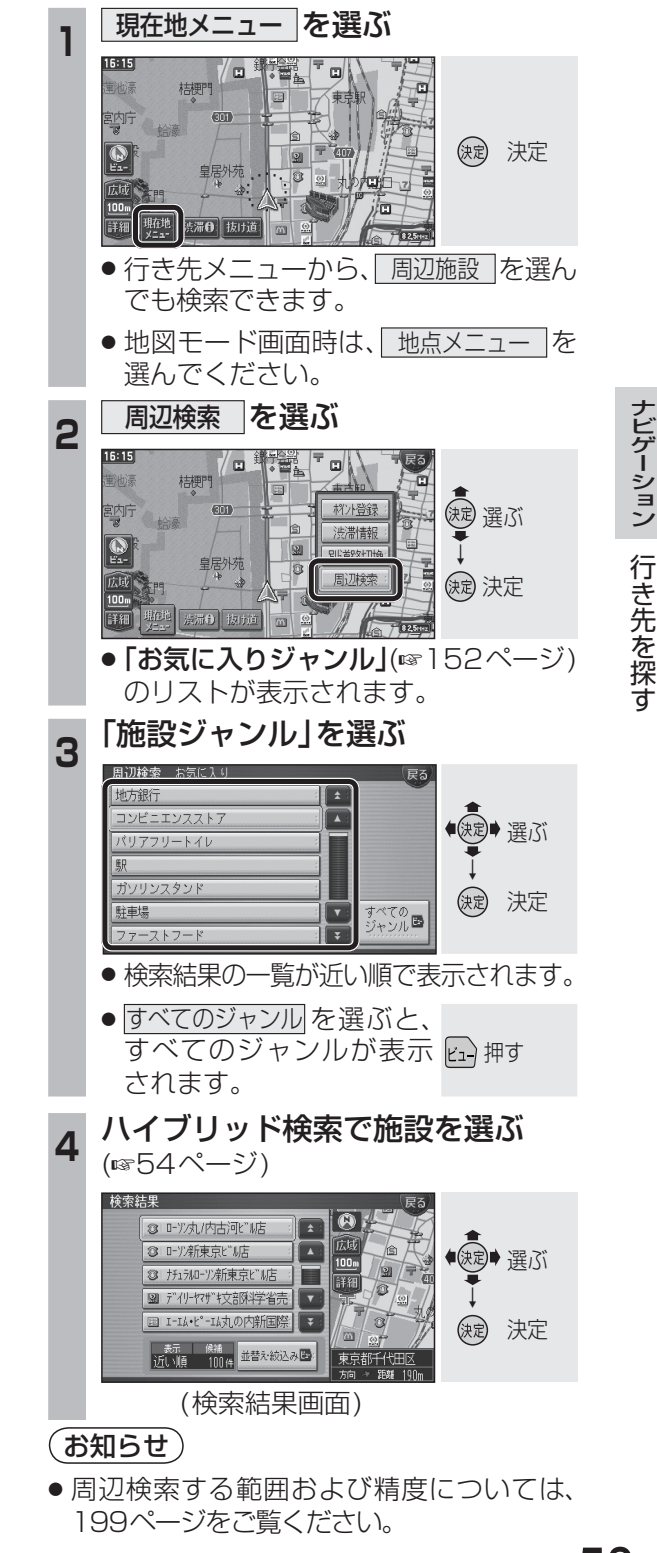

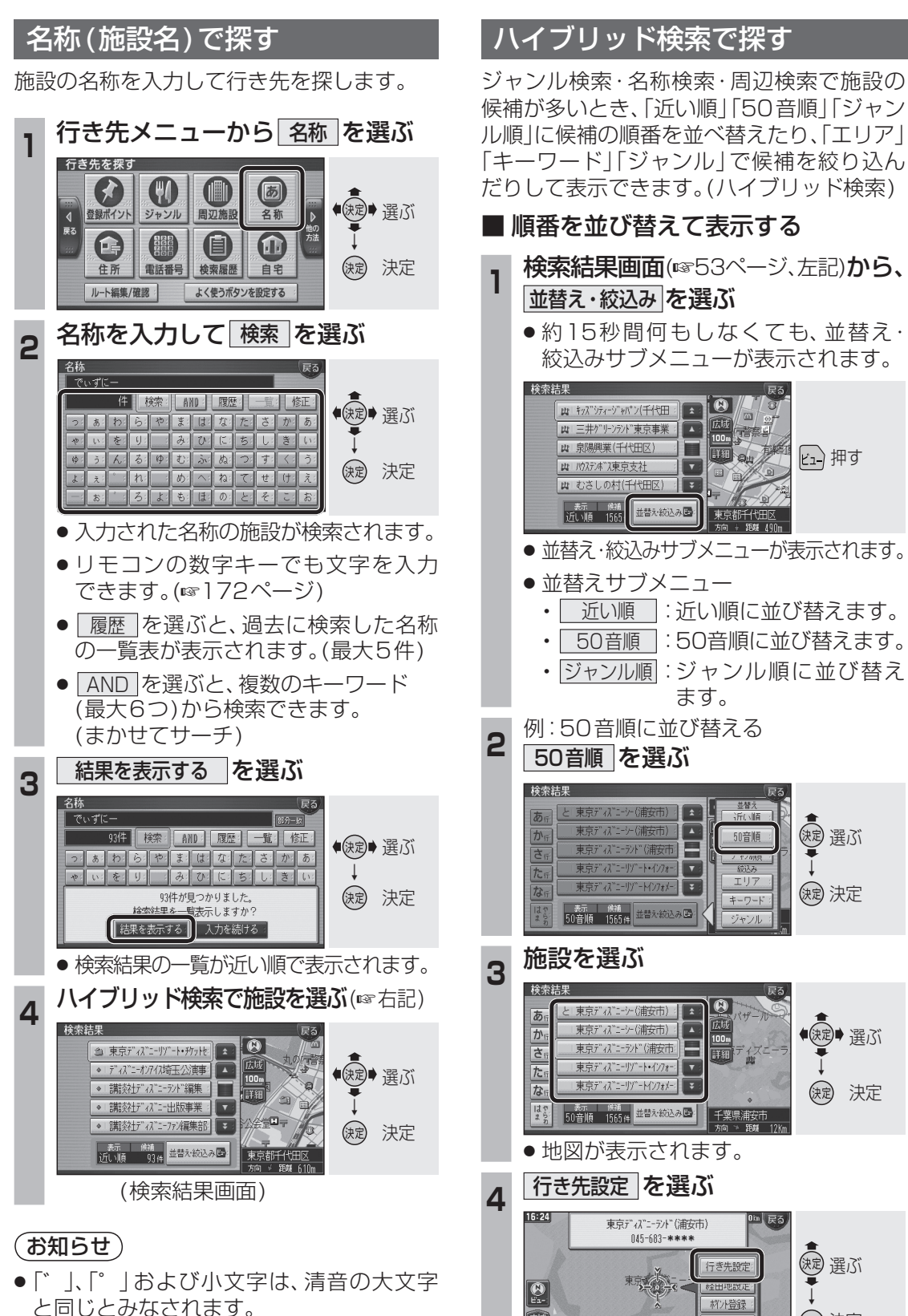

例:「ぶ」「ぷ」は「ふ」、「っ」は「つ」とみなされます。

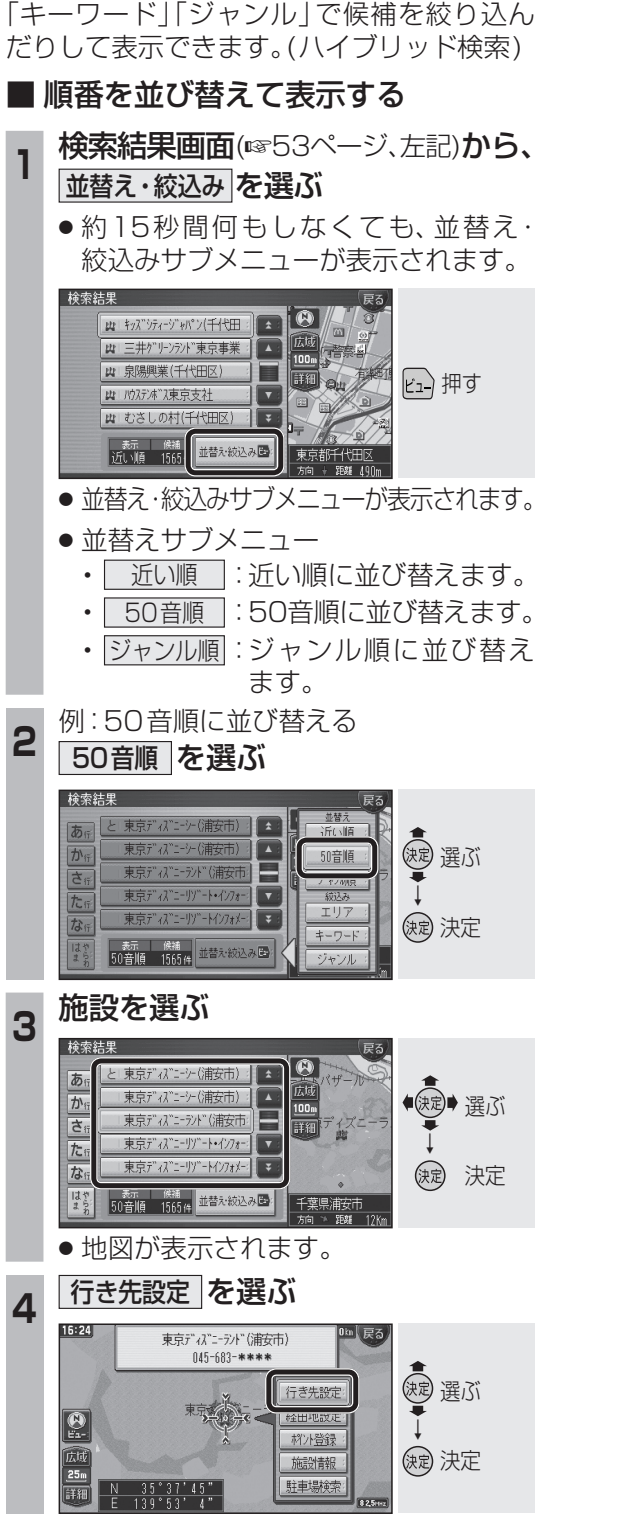

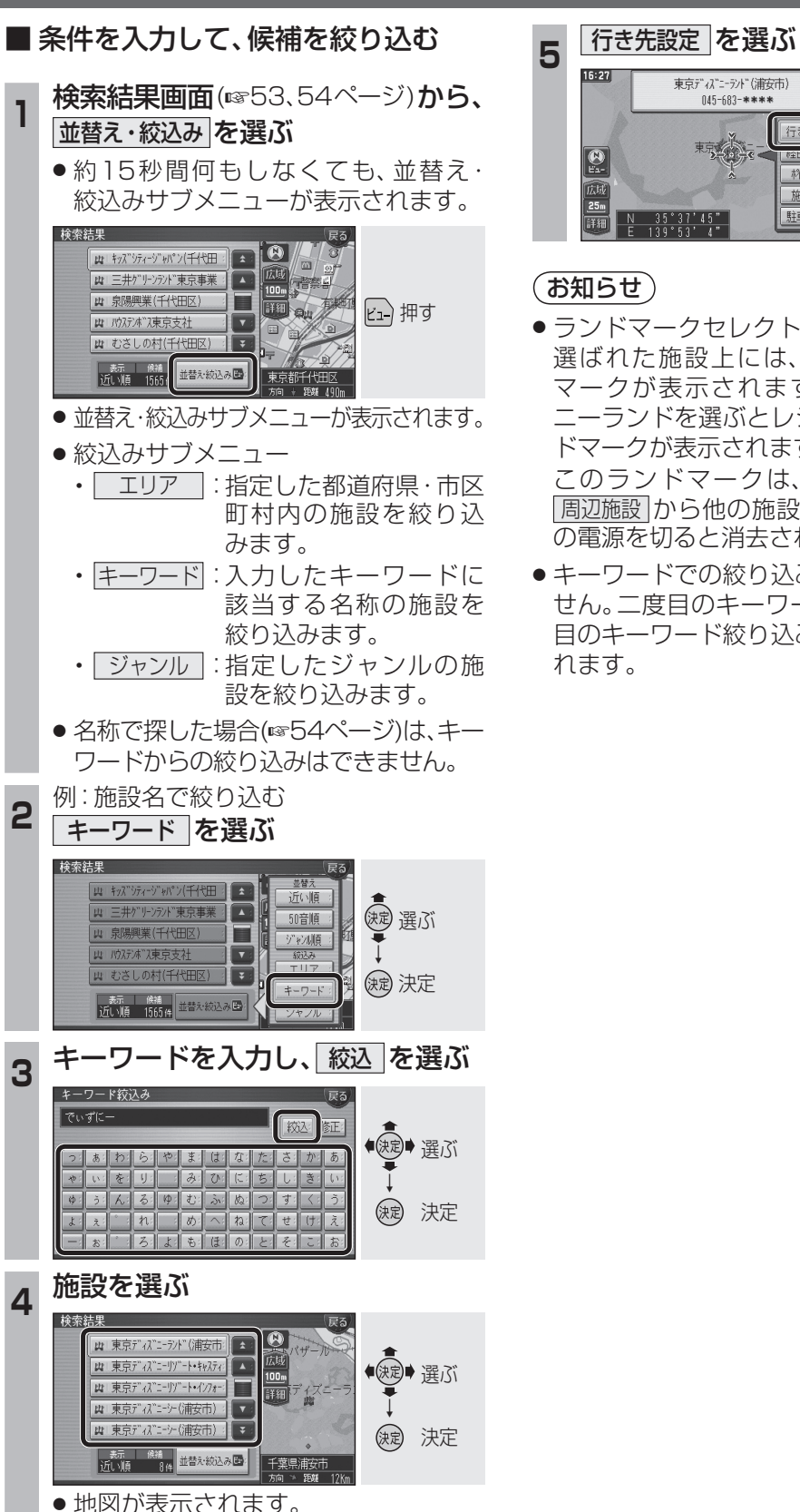

2

3

Δ

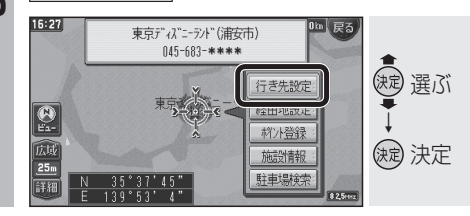

 ● ランドマークセレクトの設定に関わらず、 選ばれた施設上には、その施設のランド マークが表示されます。(例:東京ディズ ニーランドを選ぶとレジャーランドのラン ドマークが表示されます。)

このランドマークは、|ジャンル|/| 名称 |/ 周辺施設から他の施設を検索するか、本機 の電源を切ると消去されます。

 キーワードでの絞り込みは一度しかできま せん。二度目のキーワード絞り込みは一度 目のキーワード絞り込みを無効にして行わ

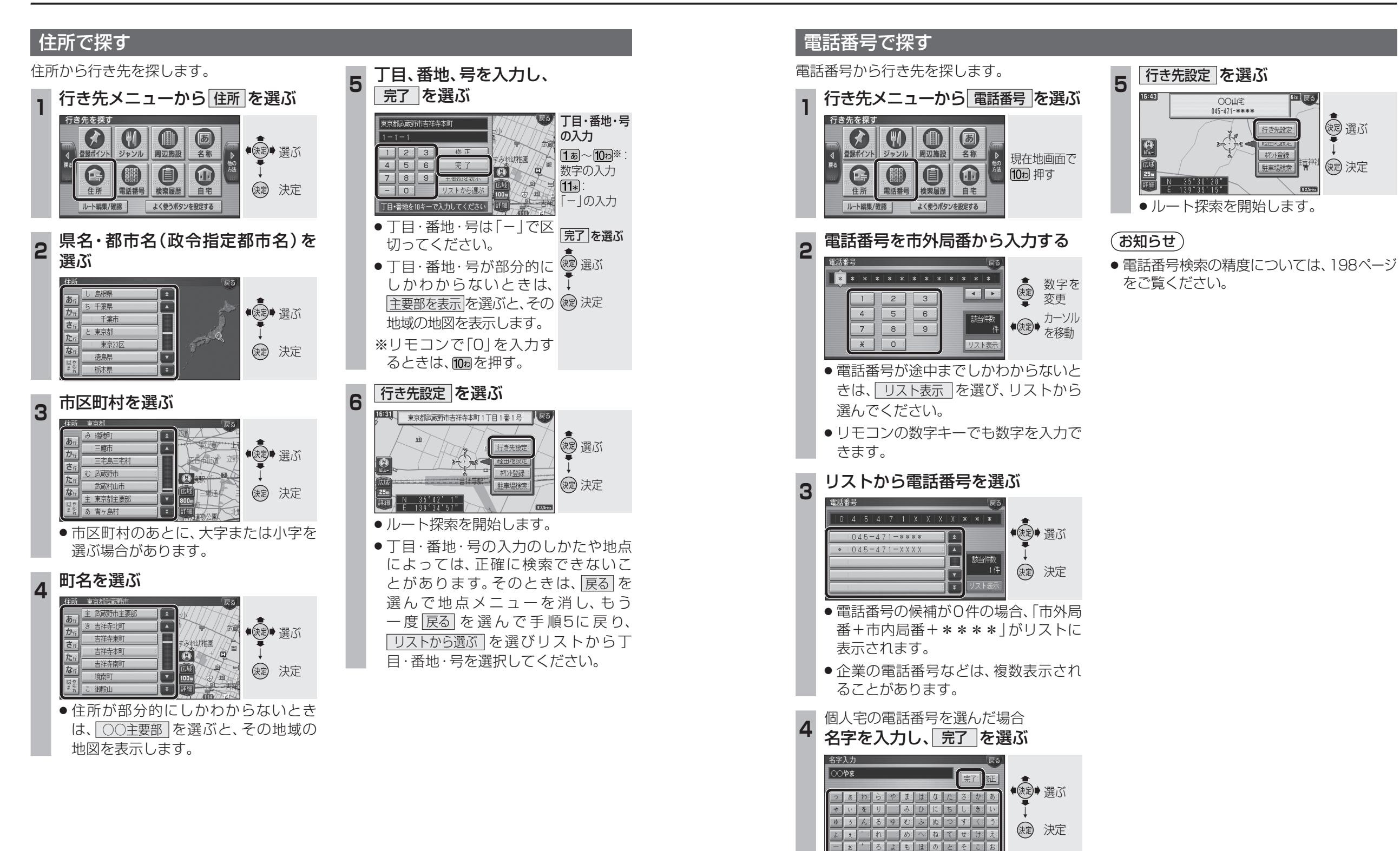

リモコンの数字キーでも文字を入力で

きます。(☞172ページ)

ナビゲーション

行き先を探す

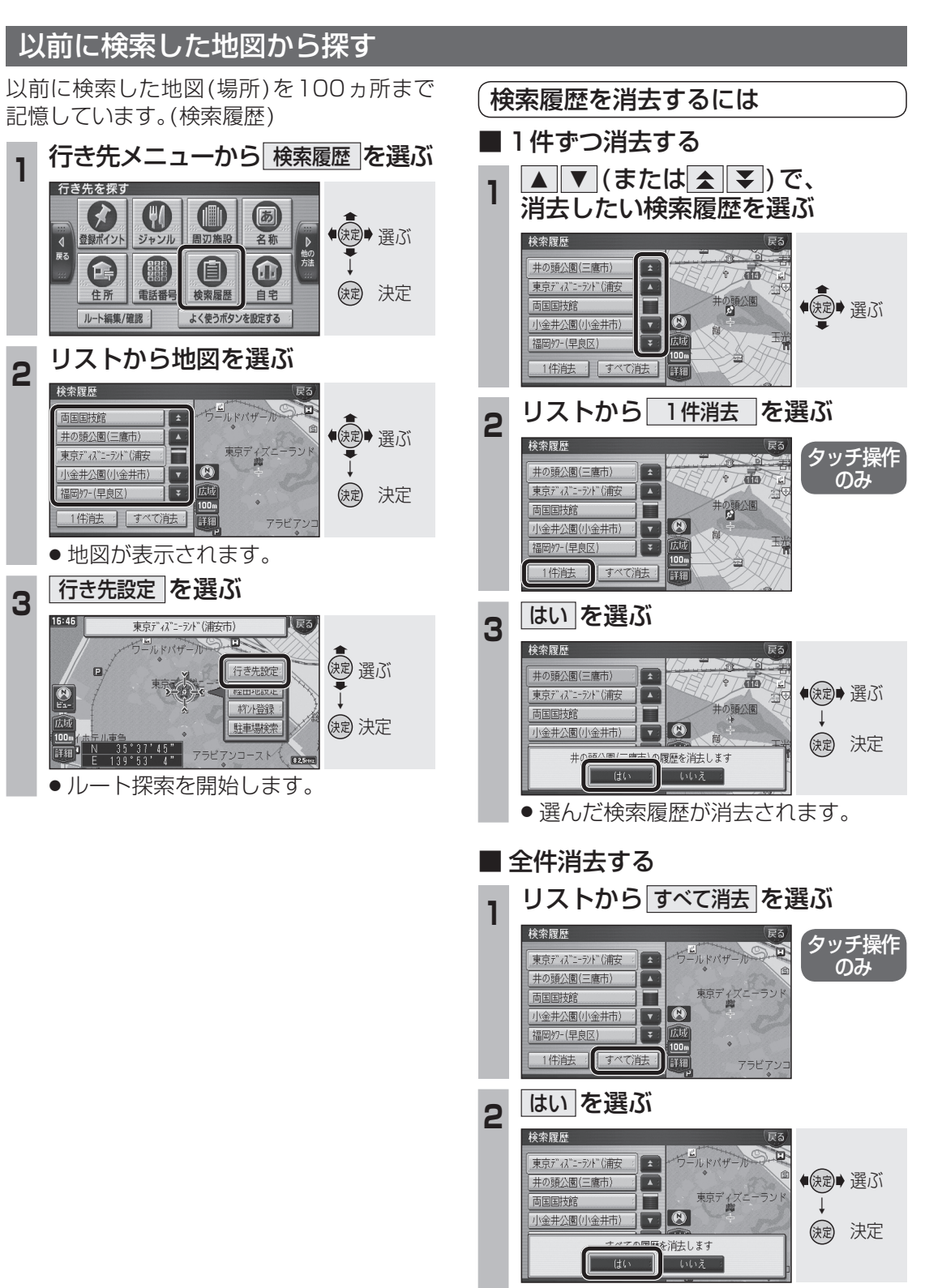

<sup>●</sup> 検索履歴がすべて消去されます。

### 自宅へ帰る

自宅の場所を登録すると、現在地から自宅ま でのルートを簡単に作れます。

● 自宅を登録してください。(☞24ページ)

#### 行き先メニューから 自宅を選ぶ

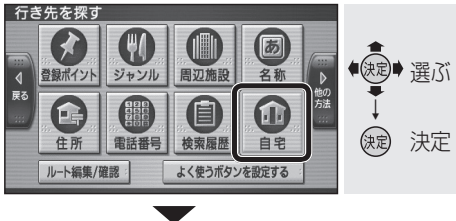

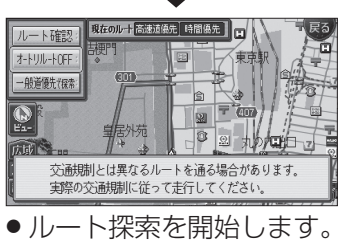

### ドライブルートを利用する

ドライブルートを利用してルート案内します。

- ドライブルートを登録してください。 (☞90ページ)
- ドライブルートをルートに変換した場合、オートリルート、DRGS、曜日時間規制探索は行いません。また、別ルート探索もできません。

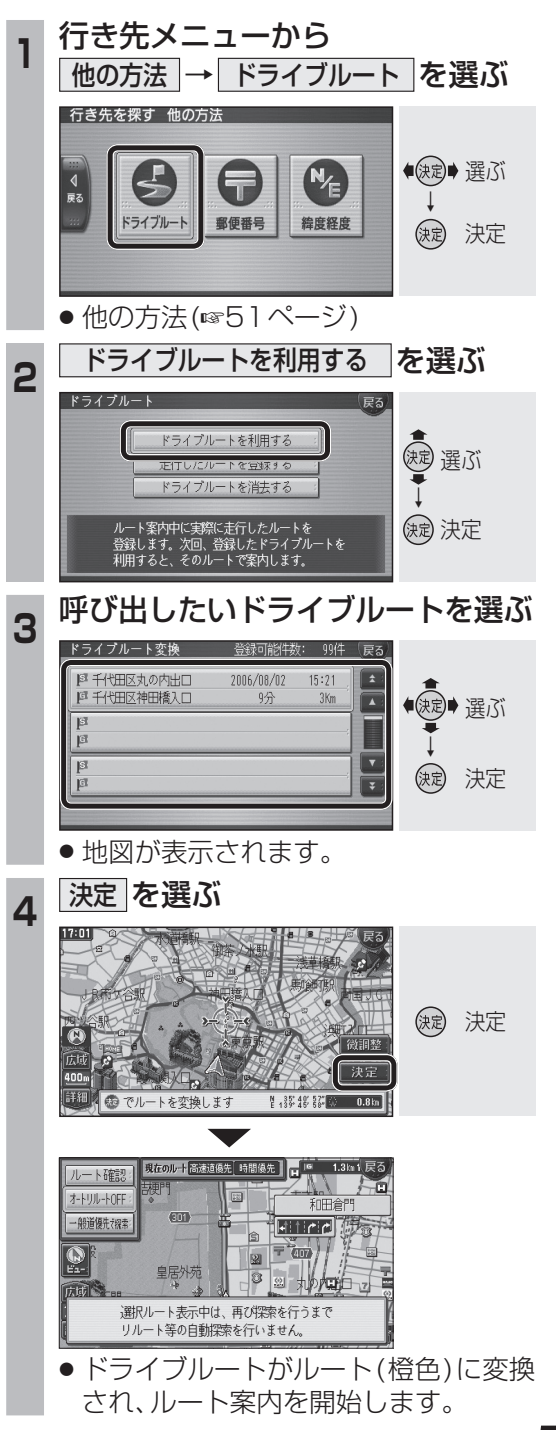

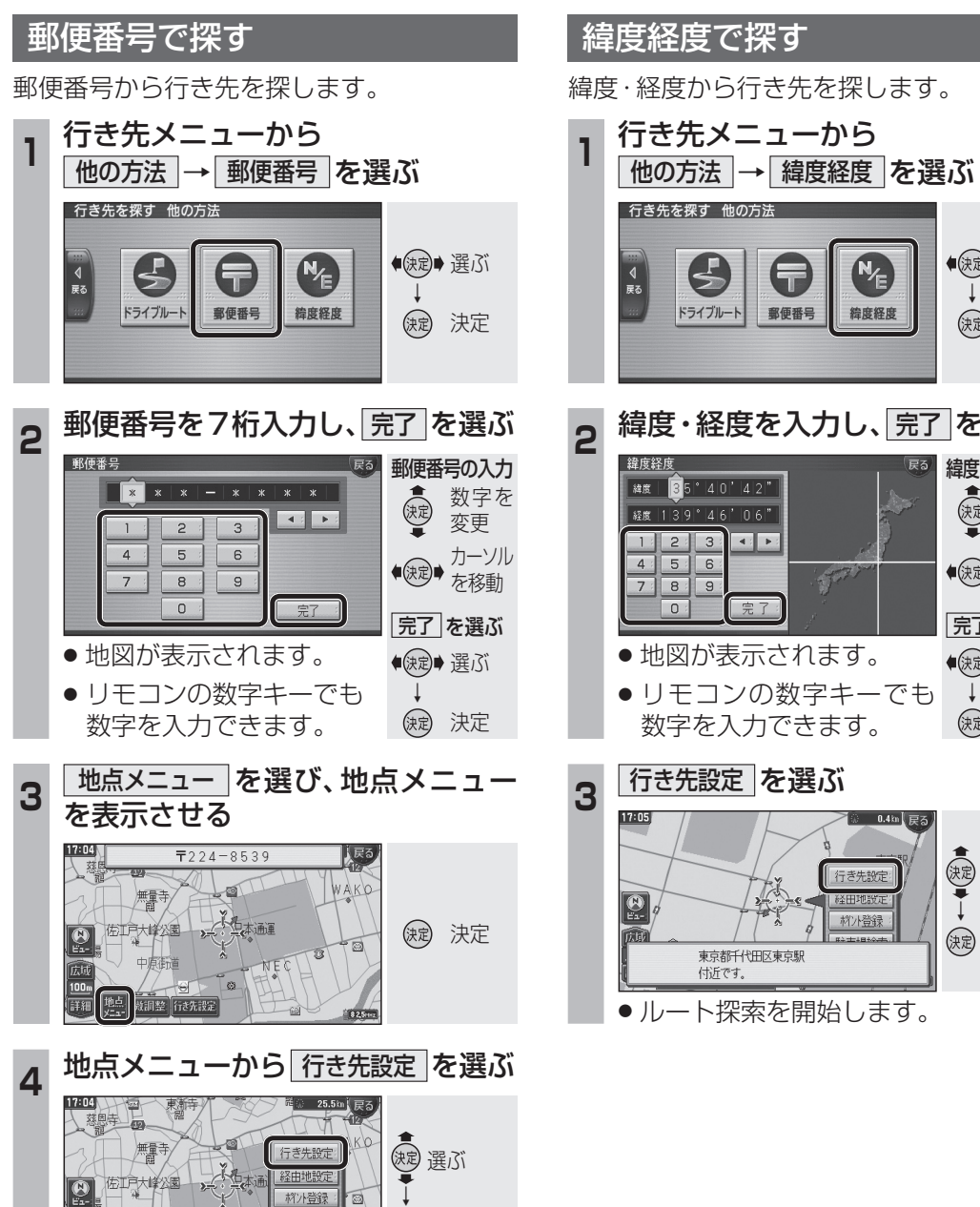

(決定) 決定

ルート探索を開始します。

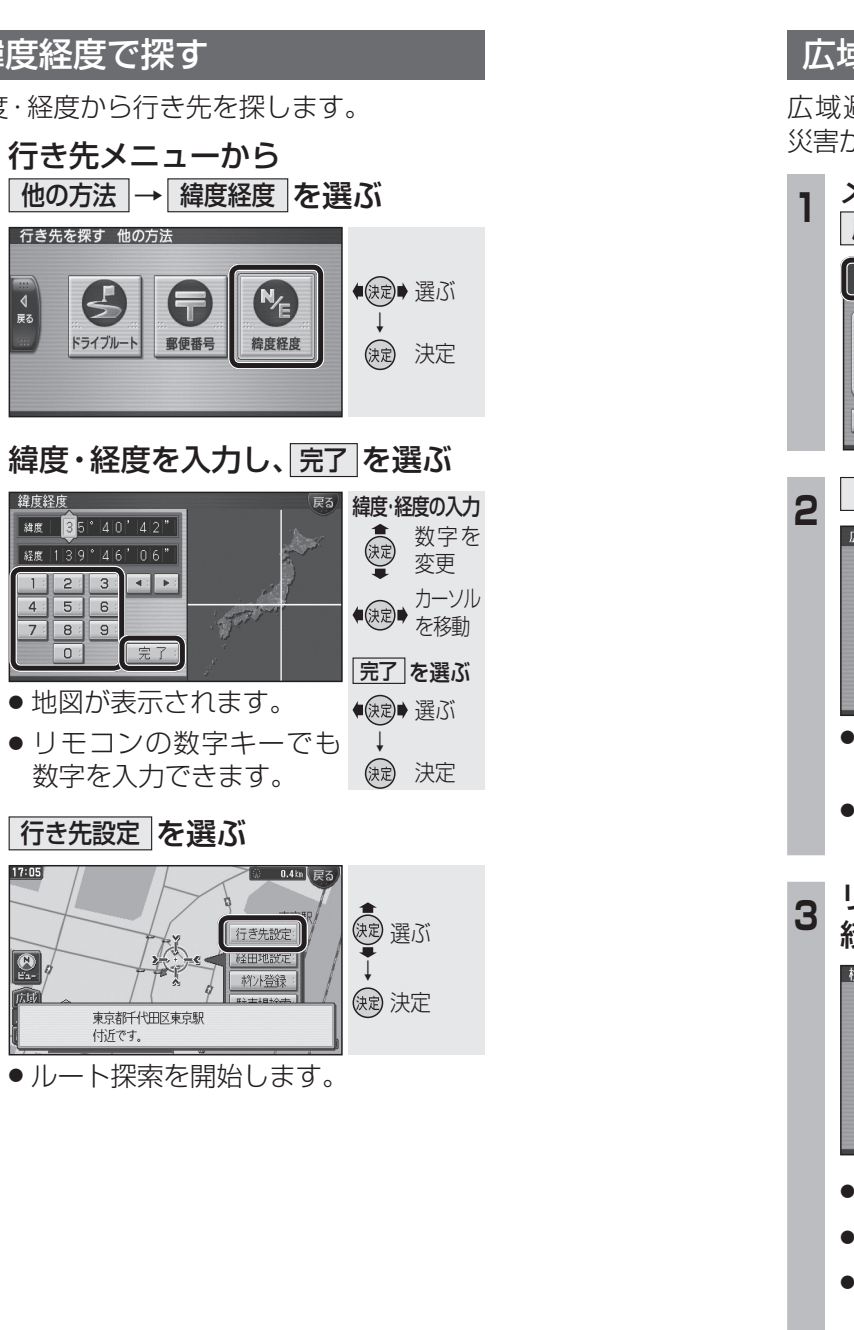

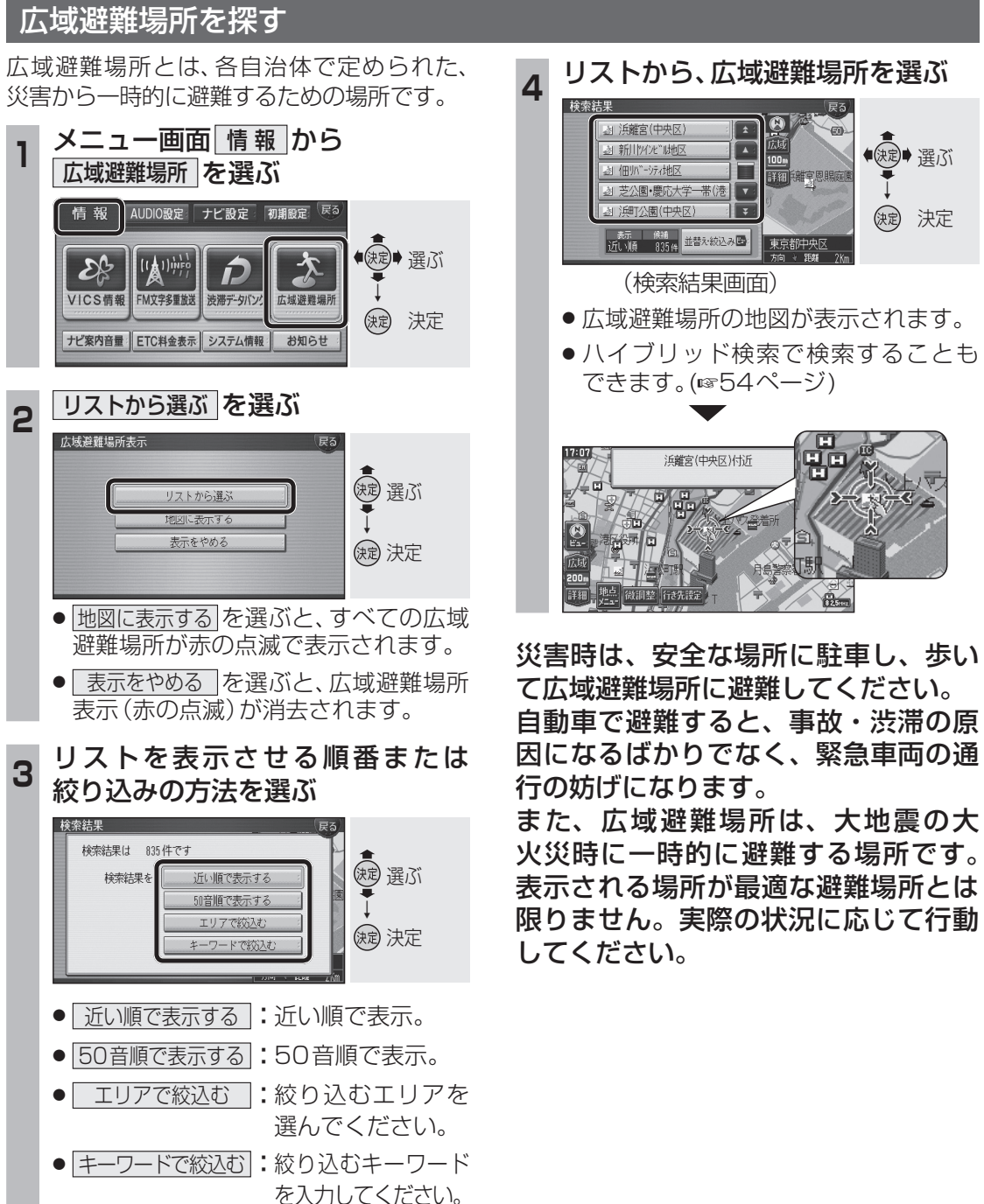

ナビゲーション
行き先を探す